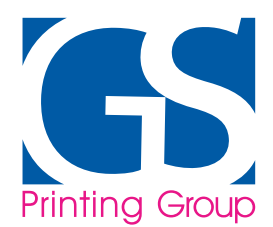

# CORRETTA CREAZIONE DEL FILE PER LA STAMPA DI ETICHETTE IN BOBINA:

Le indicazioni seguenti ti aiuteranno a creare correttamente il file per la stampa delle tue etichette in bobina. Se dovessi avere ancora dubbi puoi attivare la Verifica Operatore, oppure contatta il nostro Servizio Assistenza.

## • FORMATO DEL FILE:

Tutti i file devono essere forniti solo ed escluviamente in formato **PDF** e non protetto da password.

## • COLORI:

Tutti i file devono essere forniti in **CMYK** (quadricromia). Tutti gli elementi o immagini in RGB verranno automaticamente convertite in quadricromia. Tieni presente che la resa finale del colore può variare in base al supporto di stampa selezionato.

## LE TINTE TECNICHE PRESENTI NEL TEMPLATE NON DEVONO ESSERE UTILIZZATE NEL TUO FILE POICHÉ NON SARANNO STAMPATE.

## • RISOLUZIONE:

La risoluzione ottimale dei file deve essere almeno **300 dpi**. Specialmente per le immagini.

## • FONT E TRACCIATI:

Tutti i file devono essere convertiti in curve/tracciati. Il carattere minimo utilizzabile è di 6 pt. Una dimensione minima del carattere è sconsigliata poiché non ne garantiamo la leggibilità. Per quanto riguarda lo spessore dei tratti, lo spessore minimo è 0,2 pt.

## • MARGINI E ABBONDANZA:

Tutti i file devono avere almeno 2 mm di abbondanza per ogni lato del file. Lo stesso vale per gli elementi presenti in etichetta. Immagini, testi e grafica infatti, devonon essere posizione ad almeno 2 mm all'interno della fustella, evitiamo così imprecisioni dovute alla tolleranza in fase di fustellatura dell'etichetta stessa.

## • ETICHETTE CON FORMATO CIRCOLARE, QUADRATO E RETTANGOLARE:

Se hai scelto una di queste opzioni segui questi passaggi per creare il tuo file.

- Crea un file delle dimensioni effettive e ricordati di aggiungere 2 mm di abbondanza su ogni lato.
- Se hai scelto le etichette con bianco selettivo, trovi le istruzioni più avanti in questo documento.
- Inserisci la tua grafica nel livello "Grafica" all'interno della tavola da disegno.
- Elimina tutte le guide tecniche e salva i tuo file in PDF.

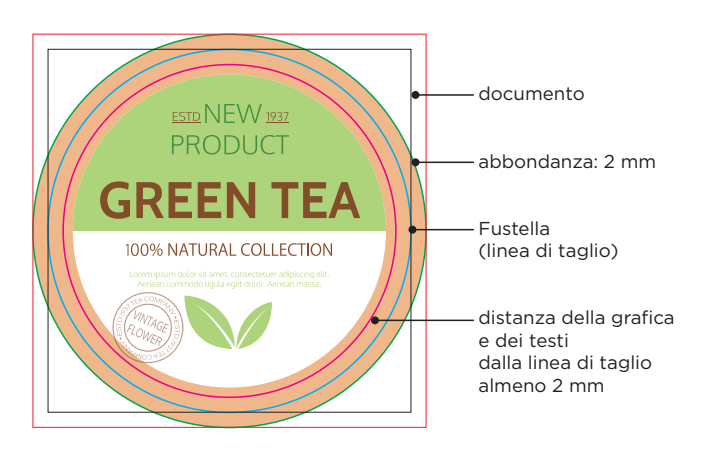

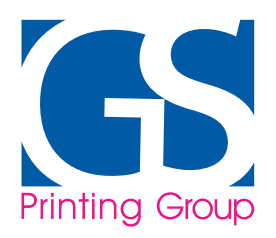

## • ETICHETTE CON FORMATO E FUSTELLA PERSONALIZZATI:

Per creare correttamente il tuo file con misure e fustella personalizzati, ti consigliamo di seguire le opzioni che trovi di seguito.

- Crea un file delle dimensioni effettive e ricordati di aggiungere 2 mm di abbondanza su ogni lato.
- Dalla palette "Livelli" (Finestra > Livelli) crea un nuovo Livello chiamandolo "Fustella".
- Dalla palette "**Campioni**" (Finestra > Campioni) crea un nuovo campione chiamandolo "Fustella", seleziona "Tinta Piatta" come tipologia colore e assegna le seguenti percentuali cromatiche: CMYK 100, 0, 0, 0 (solo cyan).
- Nel livello "**Fustella**" crea un tracciato vettoriale che corrisponda alla sagoma della tua etichetta ed assegnagli il colore della traccia corrispondente a quello appena creato e denominato "**Fustella**".

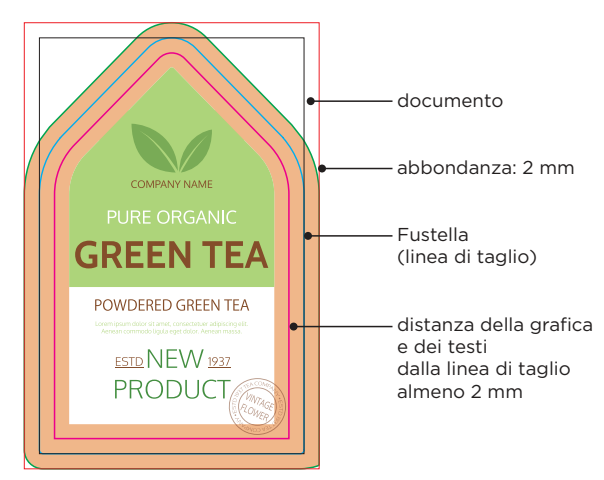

Inserisci la tua grafica in un unico livello chiamato "Grafica".

#### Finestra > Livelli > Crea Nuovo Livello > Fustella

Dalla palette dei Livelli crea un nuovo livello sopra a "Grafica" e nominalo "Fustella".

## Finestra > Campioni > Fustella

Dalla palette Campioni crea un nuovo campione colore e chiamalo "Fustella", ricordati di selezionare "Tinta Piatta" come tipologia colore ed assegna le seguenti percentuali colore: 100, 0, 0, 0.

Ricapitolando: Fustella Tinta Piatta CMYK C: 100 M: 0 Y: 0 K: 0

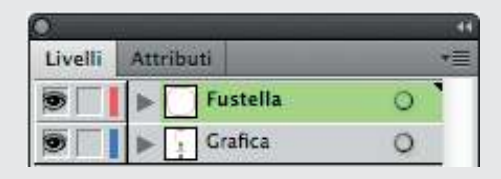

| Nome campione:  | Fustella     |     |   | ОК      |
|-----------------|--------------|-----|---|---------|
| Tipo di colore: | Tinta piatta |     |   | Annulla |
|                 | 🗹 Globale    |     |   |         |
| Metodo colore:  | СМҮК         | 3   | 7 |         |
| <b>C C</b>      | 1            | 100 | % |         |
| M               |              | 0   | % |         |
| 🛛 🗖 Y 🦉         |              | 0   | % |         |
| K 🖉             |              | 0   | % |         |

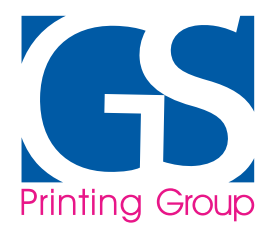

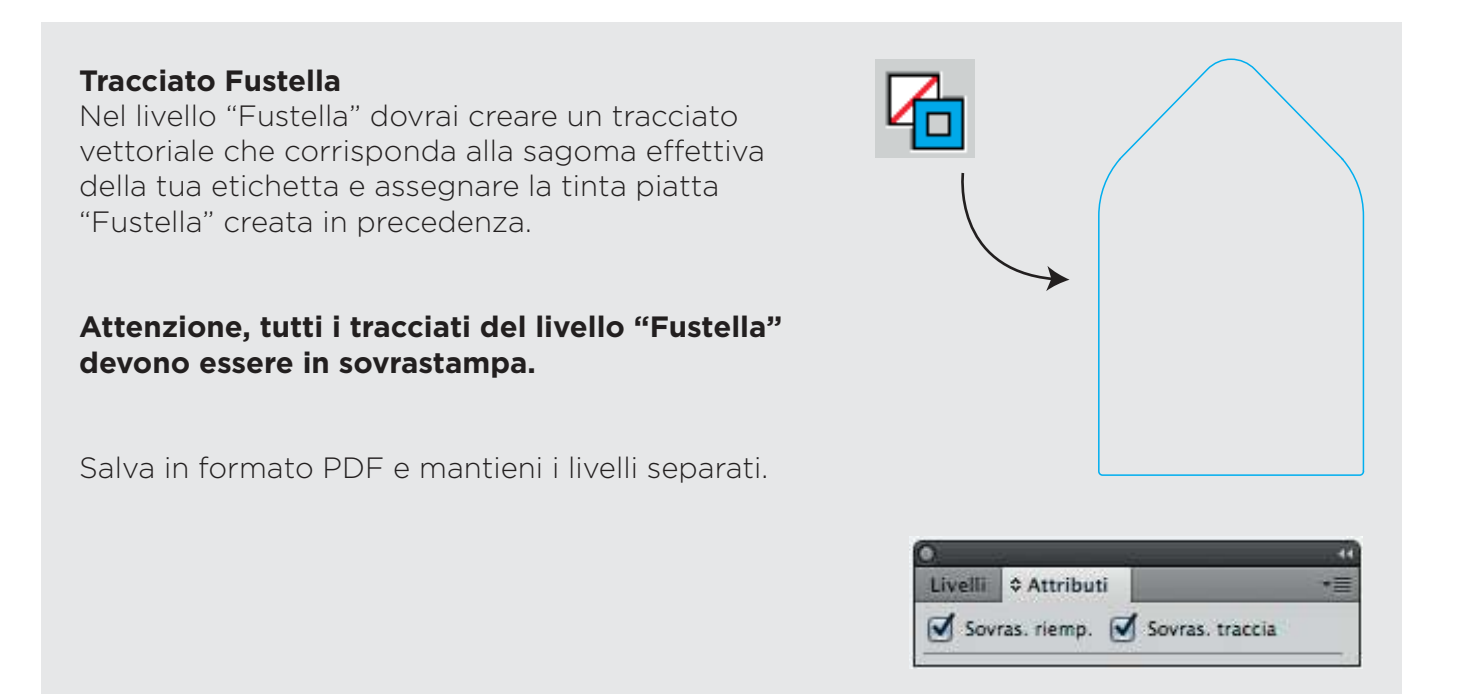

# ATTENZIONE

Non creare fustelle troppo complesse, il risultato del taglio potrebbe risultare impreciso e non uniforme, pregiudicando la qualità del lavoro. Il tracciato "fustella" deve essere costituito da un'unica linea chiusa.

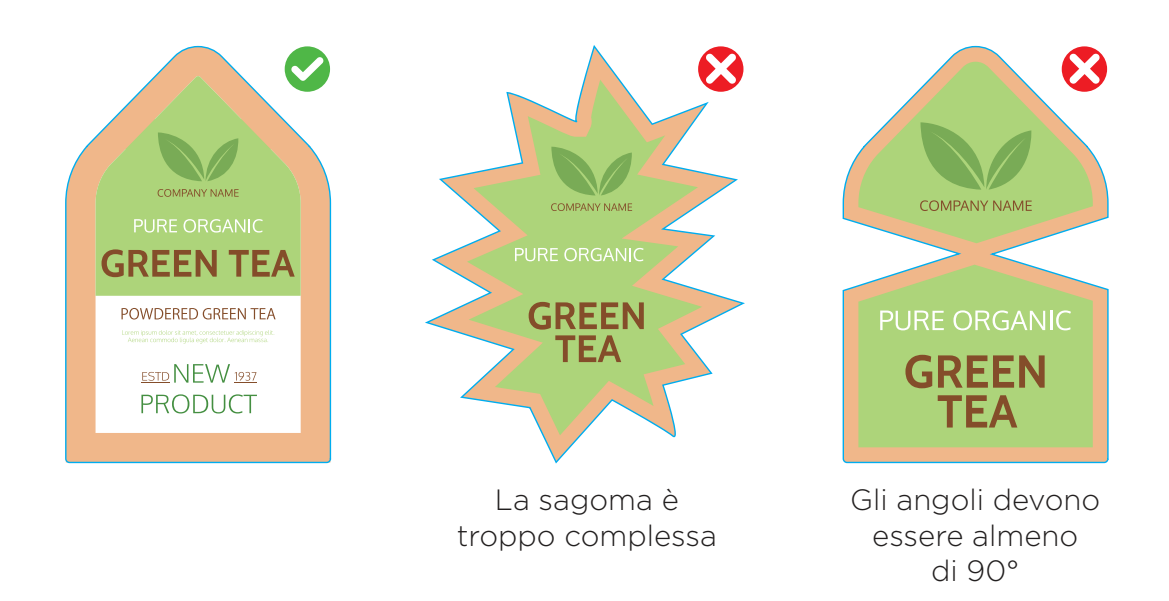

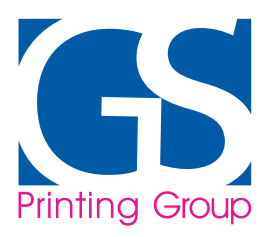

• ETICHETTE TRASPARENTI: Nel caso tu voglia stampare le etichette su materiale trasparente, ricorda che la resa di stampa non è coprente, quindi ti consigliamo di inserire il bianco come opzione di stampa. Il bianco ti permette di creare una base uniforme che ti aiuterà ad esaltare tutta o parte della grafica.

Selezionando i bianco come opzione di stampa sarai in grado di coprire tutta l'area dell'eticheta o solamente una parte dell'etichetta che vuoi far risaltare.

## **ETICHETTE TRASPARENTI**

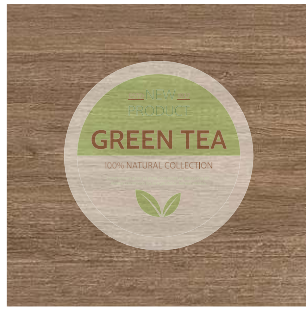

Resa Etichetta **senza** bianco selettivo

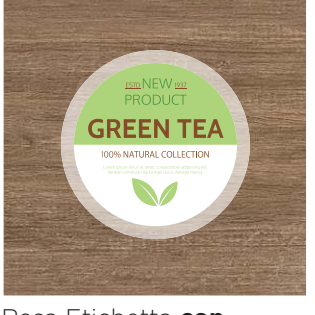

Resa Etichetta **con** bianco selettivo

## RICORDATI DI INSERIRE IL LIVELLO DEL BIANCO, COME DESCRITTO DI SEGUITO IN QUESTO DOCUMENTO

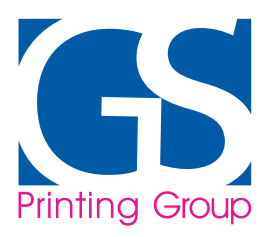

• ETICHETTE ARGENTO / ORO: Nel caso tu voglia stampare le etichette su materiale argentato o dorato, ricorda che la resa di stampa non è coprente, quindi ti consigliamo di inserire il bianco come opzione di stampa. Il bianco ti permette di creare una base uniforme che ti aiuterà ad esaltare tutta o parte della grafica.

Selezionando i bianco come opzione di stampa sarai in grado di coprire tutta l'area dell'eticheta o solamente una parte dell'etichetta che vuoi far risaltare. In questo caso dovrai inserire nel tuo file un livello ed un riempimento "white", che ti spiegheremo qui di seguito.

# **ETICHETTE ARGENTO / ORO**

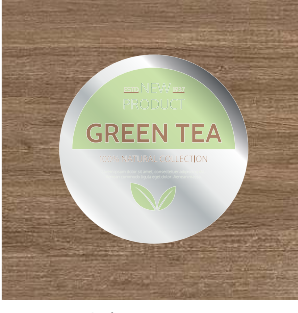

Resa Etichetta **senza** bianco selettivo

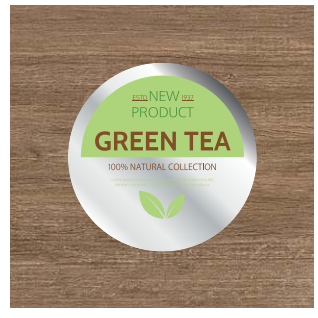

Resa Etichetta **con** bianco selettivo

- BIANCO SELETTIVO: Nel caso tu abbia selezionato l'opzione della stampa del bianco sulle etichette trasparenti o argentoate/dorate, ti consigliamo di seguire queste indicazioni per la corretta creazione del tuo file.
  - Dalla palette "Livelli" (Finestra > Livelli) crea un nuovo livello nominadolo "white".
  - Dalla palette "Campioni" (Finestra > Campioni) crea un nuovo campione nominadolo "white", seleziona "Tinta Piatta" come tipologia di colore e assegna le seguenti percentuali CMYK 0, 100, 0, 0 (solo magenta).
  - Nel livello "white" dovrai creare un tracciato vettoriale che corrisponde all'area che vuoi evidenziare con il bianco selettivo.
  - Assegna al tracciato appena creato il colore "white".
  - Fai attenzione a mantenere i livelli separati quando salvi il PDF.

Inserisci la tua grafica in un unico livello chiamato "Grafica".

## Finestra > Livelli > Crea Nuovo Livello > white

Dalla palette dei Livelli crea un nuovo livello sopra a "Grafica" e nominalo "white". Attenzione, ricordati di mantenere il livello "white" sopra al livello "grafica".

#### Finestra > Campioni > Crea Nuovo > white

Dalla palette Campioni crea un nuovo campione colore e chiamalo "white", ricordati di selezionare "Tinta Piatta" come tipologia colore ed assegna le seguenti percentuali colore: 0, 100, 0, 0.

#### Ricapitolando: white > Tinta Piatta > CMYK> C: 0 - M: 100 - Y: 0 - K: 0

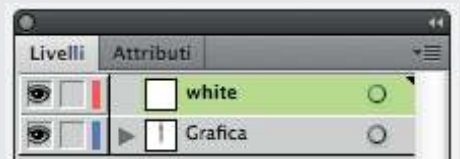

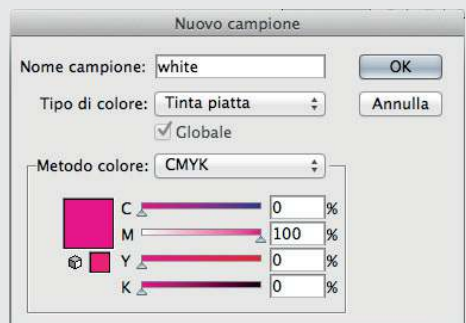

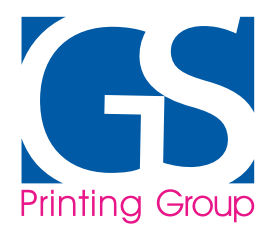

#### **Riempimento white**

Nel livello "white" dovrai creare un riempimento vettoriale che corrisponda all'area che intendi nobilitare e assegnargli la tinta piatta "white" creata in precedenza.

Attenzione, tutti i tracciati e riempimenti del livello "white" devono essere in sovrastampa.

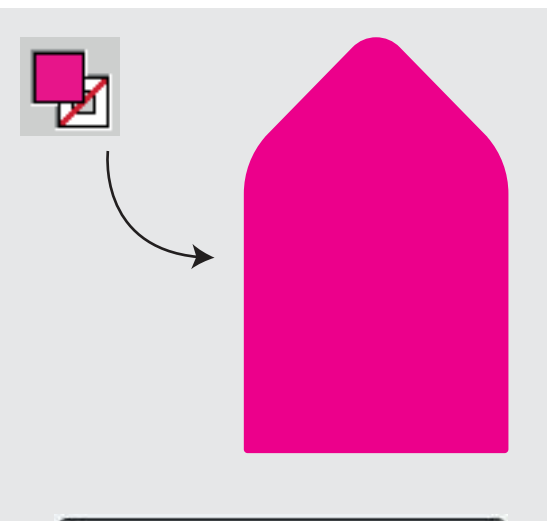

| 0       |               | 44              |
|---------|---------------|-----------------|
| Livelli | Attributi     | 值               |
| Sov 🗹   | ras. riemp. 🗹 | Sovras. traccia |

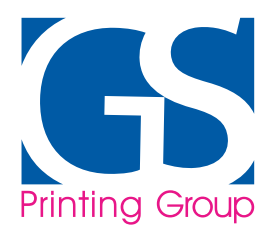

• **BRAILLE:** Nel caso tu voglia stampare le tue etichette e nobilitarle con vernice lucida/opaca oppure vernice braille (vernice a rilievo), ti sconsigliamo di fare particolari troppo sottili e troppo piccoli poiché è possibile che non risultino in stampa (lo spessore minimo consigliato è di 1 mm). Di seguito trovi le istruzioni per creare correttamente il tuo file con l'inserimento della vernice.

Inserisci la tua grafica in un unico livello chiamato "Grafica".

## Finestra > Livelli > Crea Nuovo Livello > Braille

Dalla palette dei Livelli crea un nuovo livello sopra a "Grafica" e nominalo "Braille".

## Finestra > Campioni > Braille

Dalla palette Campioni crea un nuovo campione colore e chiamalo "Braille", ricordati di selezionare "Tinta Piatta" come tipologia colore ed assegna le seguenti percentuali colore: 100, 0, 50, 0.

Ricapitolando: Fustella Tinta Piatta CMYK C: 100 M: 0 Y: 50 K: 0

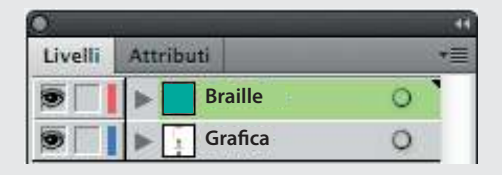

| Nome campione:  | Braille      |     |   | OK      |
|-----------------|--------------|-----|---|---------|
| Tipo di colore: | Tinta piatta | ;   | 3 | Annulla |
|                 | diobale      |     |   |         |
| Metodo colore:  | СМҮК         | ;   | 7 |         |
| c =             | 4            | 100 | % |         |
| M               |              | 0   | % |         |
| 🛛 🖓 🗖 Y =       | -            | 50  | % |         |
| К.              |              | 0   | % |         |

#### **Riempimento braille**

Nel livello "Braille" dovrai creare un riempimento vettoriale che corrisponda all'area che intendi nobilitare e assegnargli la tinta piatta "Braille" creata in precedenza.

#### Attenzione, tutti i tracciati e riempimenti del livello "Braille" devono essere in sovrastampa.

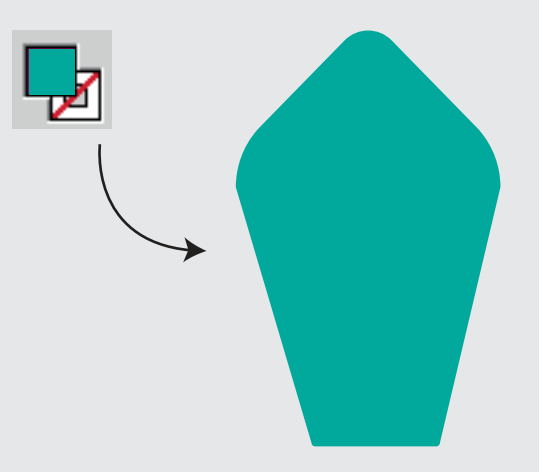

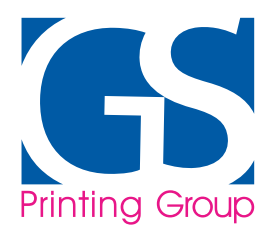

• VERNICE: Nel caso tu voglia stampare le tue etichette e nobilitarle con vernice lucida/opaca oppure vernice braille (vernice a rilievo), ti sconsigliamo di fare particolari troppo sottili e troppo piccoli poiché è possibile che non risultino in stampa (lo spessore minimo consigliato è di 1 mm). Di seguito trovi le istruzioni per creare correttamente il tuo file con l'inserimento della vernice.

Inserisci la tua grafica in un unico livello chiamato "Grafica".

## Finestra > Livelli > Crea Nuovo Livello > Vernice

Dalla palette dei Livelli crea un nuovo livello sopra a "Grafica" e nominalo "Vernice".

#### Finestra > Campioni > Vernice

Dalla palette Campioni crea un nuovo campione colore e chiamalo "Vernice" o "Braille", ricordati di selezionare "Tinta Piatta" come tipologia colore ed assegna le seguenti percentuali colore: 0, 0, 100, 0.

Ricapitolando: Fustella Tinta Piatta CMYK C: 0 M: 0 Y: 100 K: 0

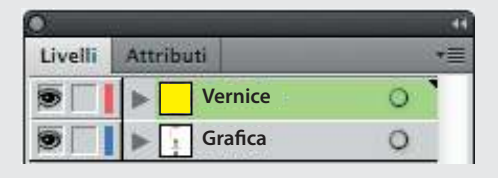

| Nome campione:  | Vernice      |     | <u>1</u> | ОК      |
|-----------------|--------------|-----|----------|---------|
| Tipo di colore: | Tinta piatta | ;   | ]        | Annulla |
|                 | diobale      |     |          |         |
| Metodo colore:  | СМҮК         | ;   | 7        |         |
| c =             | _            | 0   | %        |         |
| M 🖉             |              | 0   | %        |         |
| © Y =           |              | 100 | %        |         |
| K 🖉             |              | 0   | %        |         |

#### **Riempimento vernice**

Nel livello "Vernice" dovrai creare un riempimento vettoriale che corrisponda all'area che intendi nobilitare e assegnargli la tinta piatta "Vernice" o "Braille" creata in precedenza.

#### Attenzione, tutti i tracciati e riempimenti del livello "Vernice" devono essere in sovrastampa.

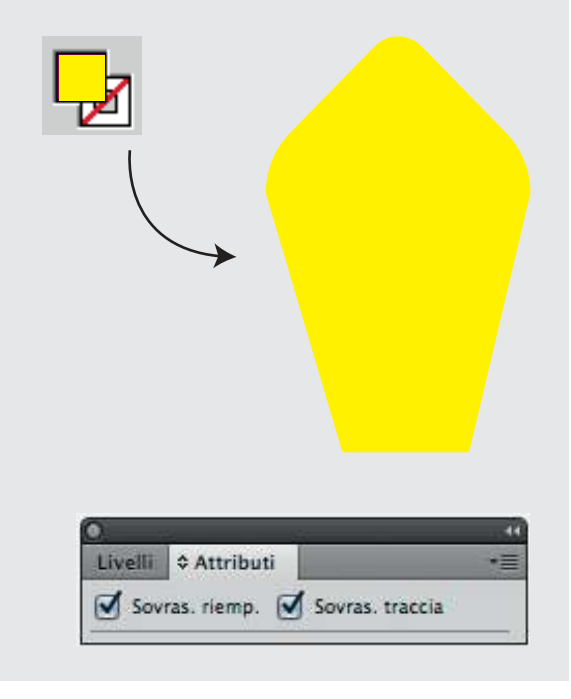

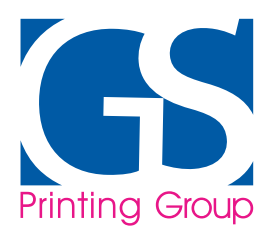

• LAMINA / RILIEVO A SECCO: Nel caso tu voglia stampare le tue etichette e nobilitarle con Lamina a caldo o Punzonatura a rilievo (Rilievo a secco), ti sconsigliamo di fare particolari troppo sottili e troppo piccoli poiché è possibile che non risultino in stampa (lo spessore minimo consigliato è di 1/1,5 mm). Di seguito trovi le istruzioni per creare correttamente il tuo file con l'inserimento della lamina a caldo o Rilievo a secco.

Inserisci la tua grafica in un unico livello chiamato "Grafica".

## Finestra > Livelli > Crea Nuovo Livello > Lamina

Dalla palette dei Livelli crea un nuovo livello sopra a "Grafica" e nominalo "Lamina" o "Rilievo a Secco" in base alla lavorazione da te scelta.

## Finestra > Campioni > Lamina

Dalla palette Campioni crea un nuovo campione colore e chiamalo "Lamina" o "Rilievo a secco", ricordati di selezionare "Tinta Piatta" come tipologia colore ed assegna le seguenti percentuali colore: 100, 0, 100, 0.

Ricapitolando: Fustella Tinta Piatta CMYK C: 100 M: 0 Y: 100 K: 0

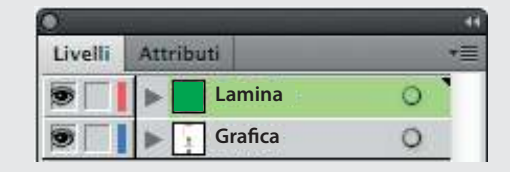

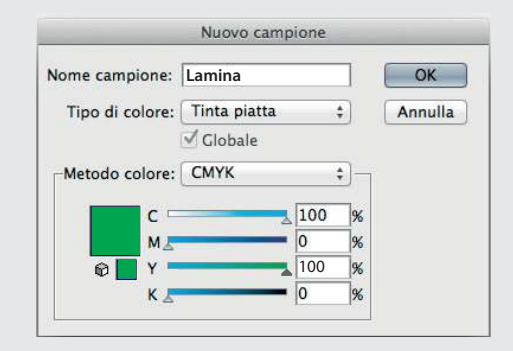

## **Riempimento Lamina / Rilievo a secco**

Nel livello "Lamina" o "Rilievo a secco" dovrai creare un riempimento vettoriale che corrisponda all'area che intendi nobilitare e assegnargli la tinta piatta "Lamina" o "Rilievo a secco" creata in precedenza.

Attenzione, tutti i tracciati e riempimenti del livello "Lamina" o "Rilievo a secco" devono essere in sovrastampa.

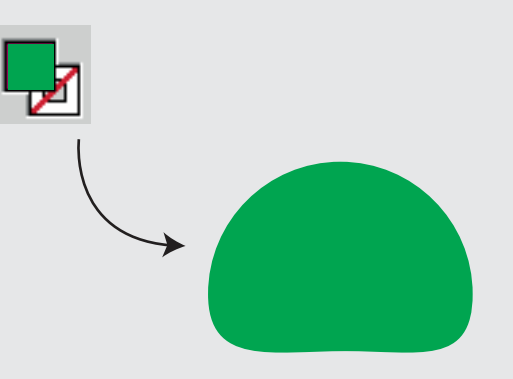

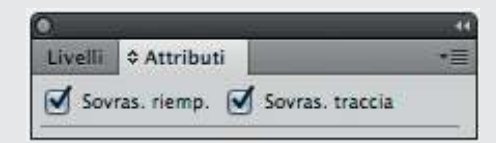

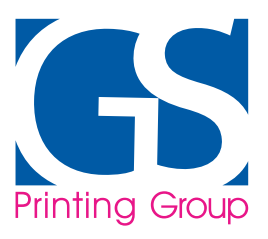

INFORMAZIONI UTILI: Ti ricordiamo che in fase di preventivo non è possibile definire la distribuzione delle pose nella bobina fornita, è però possibile scegliere l'anima della bobina ed il diametro massimo o la quantità di etichette per rotolo.
Per una maggiore sicurezza è possibile attivare la Verifica operatore (6,00 €).

Nel caso in cui nell'ordine siano presenti più soggetti, andrà specificata ciascuna quantità da stampare.